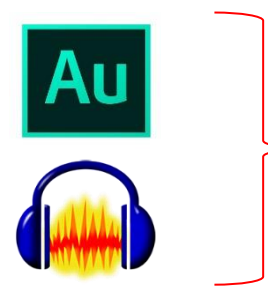

КАК ПОДГОТОВИТЬ ПРОЕКТ К ПЕРЕСЫЛКЕ ПО ПОЧТЕ... Допустим, вы делаете проект про... ну, скажем, хомячков.

Создаете под проект папку, называете ее, например, так: «Проект\_Хомячки» (дальше будем называть ее «папка проекта»)

После чего в папке проекта Делаете специальную папку для исходных материалов «Исходники».

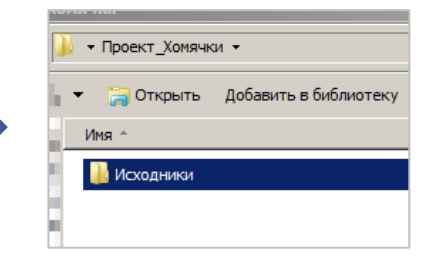

В папку «исходники» отправятся и все обработанные файлы для проекта. Ну вот. Дальше страница будет поделена пополам.

Слева будут инструкции для Audacity, справа – для Audition

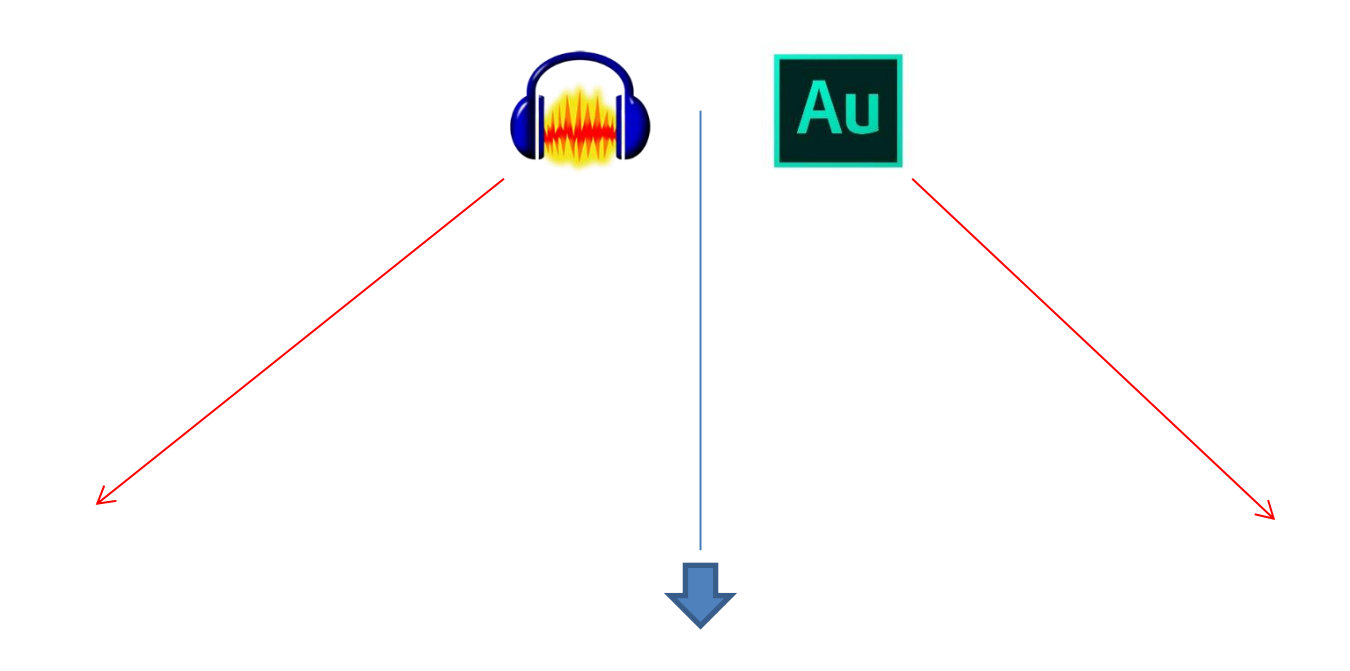

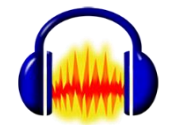

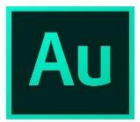

## Ну вот, работаете вы над проектом, делаете мультитрек...

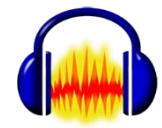

…сохраняете проект – в папку проекта. Доделали проект, сохранили…

Заглянув после сохранения в папку, вы увидите вот что:

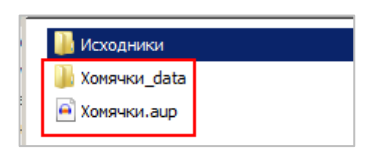

Файл с расширением \*.aup — это и есть файл проекта. То что в папке с окончанием \_data — это все рабочие данные, без которых проект не откроется.

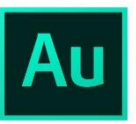

Сохраняем мультитрек правильно: в папку проекта, назвав сессию – ну, например, «Хомячки»...

| New Multitrack S | ession     |                     | × |
|------------------|------------|---------------------|---|
| Session Name:    | Хомячки    |                     |   |
| Folder Location: | -          | роект_Хомя ∽ Вrowse |   |
| Template:        | None       |                     |   |
| Sample Rate:     | 44100      |                     |   |
| Bit Depth:       | 32 (float) |                     |   |
| Master:          | Stereo     |                     |   |
|                  |            | OK Cancel           | D |

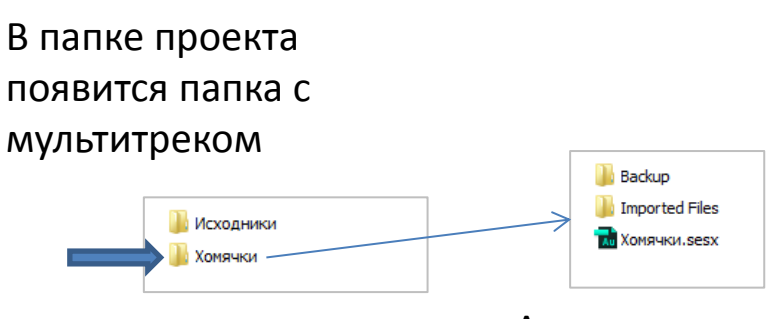

А это то, что внутри

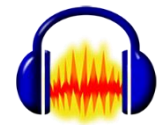

Для пересылки нам надо сделать «сжатый проект».

И первым делом в папке проекта мы создаем для «сжатого проекта» специальную папку:

| 퉬 Исходники             |
|-------------------------|
| 퉬 Хомячки_data          |
| 🕌 Хомячки_Сжатый проект |
|                         |
| 🖹 Хомячки.aup           |

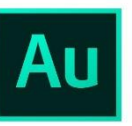

Делаем папку «Хомячки\_для сжатия» (или «для пересылки, суть та же)...

Далее: Верхнее меню: File → Export → Session Выскочит меню.

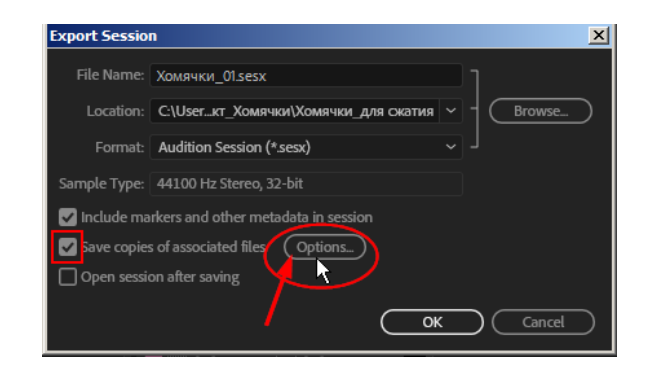

Галка на Save copies должна стоять. Жмем Options

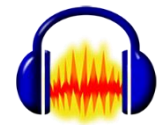

| 4 | Файл | Правка    | Выделить | Вид    | Тра     | нспорт   | Треки   | Созда       | ать  | Эффекты             | Анализ | Инстр      |
|---|------|-----------|----------|--------|---------|----------|---------|-------------|------|---------------------|--------|------------|
|   | Соз  | дать прое | ект      | Ctrl+N |         |          |         |             |      | T 🔽                 | A 🛛    | ) <u>1</u> |
|   | Отн  | фыть      |          | Ctrl+O |         | ∣►       | 1       | •           |      |                     |        |            |
|   | Нед  | авние фа  | йлы      |        | ►       |          |         |             |      | ସ \leftrightarrow : | ¥∣∂    |            |
| 1 | Зак  | рыть      |          | Ctrl+W |         | 2- Juli@ | Audio)  | • 2         | кана | ала записи          | -      | Іинамик    |
| ľ | Cox  | фанить пр | ооект    |        | •       | Coxp     | анить г | троект      |      |                     | Ctr    | l+S        |
| Ē | 2    |           |          |        | _       | Coxp     | анить г | проект к    | ак   |                     |        |            |
|   |      |           | 1        | 🕇 Coxp | анить н | копию пр | роект   | та без поте | рь   |                     |        |            |
| - | PIPI | iop i     |          |        | _       | Coxp     | анить ( | жатую і     | копи | ю проекта.          |        |            |
|   | Пар  | аметры с  | траницы  |        | 1       |          |         |             |      |                     | নি     |            |

...и сохраняем в папку «Хомячки\_сжатый проект»

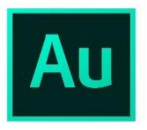

Проверьте «галки». Проверьте правильность параметров формата

Мр3, 44100 Hz 16 bit 192 kbps (не менее!)

| Save Copie | s Option:   | 5                        |           |    | ×      |
|------------|-------------|--------------------------|-----------|----|--------|
| Conv       | ert files   |                          |           |    |        |
|            | Format:     | MP3 Audio (*.mp3)        |           | ~  |        |
| Sam        | ple Type:   | Same as Source           |           |    | Change |
| New Sam    | ple Type:   | 44100 Hz Stereo, 32-bit  |           |    |        |
| Format     | Settings:   | MP3 128 Kbps CBR         |           |    | Change |
|            |             |                          |           |    |        |
| Media C    | ptions:     | Copy entire source files |           |    |        |
| Handle     | Duration:   |                          |           |    |        |
| 🗹 Overwri  | te existing | files                    |           |    |        |
| Include •  | video       |                          |           |    |        |
| Include    | markers a   | nd other metadata        |           |    |        |
|            |             |                          | $\subset$ | ОК | Cancel |

Для настройки параметров пользуемся двумя кнопками Change...

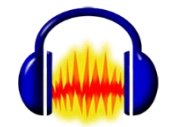

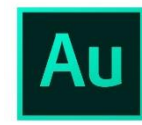

## Если все в порядке, то ОК:

| Save Copies Options                                                                      | 5                                 |    | ×      |
|------------------------------------------------------------------------------------------|-----------------------------------|----|--------|
| Convert files                                                                            |                                   |    |        |
| Format:                                                                                  | MP3 Audio (*.mp3)                 |    |        |
| Sample Type:                                                                             | 44100 Hz, Source Channels, 16-bit |    | Change |
| New Sample Type:                                                                         | 44100 Hz Stereo, 16-bit           |    |        |
| Format Settings:                                                                         | MP3 192 Kbps CBR                  |    | Change |
| Media Options:                                                                           | Copy entire source files          |    |        |
| Handle Duration:                                                                         |                                   |    |        |
| <ul> <li>Overwrite existing</li> <li>Include video</li> <li>Include markers a</li> </ul> | files<br>nd other metadata        | ļ  |        |
|                                                                                          |                                   | OK | Cancel |

Проверяем, что внутри папки «Хомячки\_для сжатия»

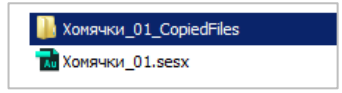

## Проверяем, что внутри...

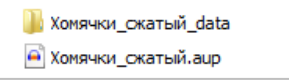

Порядок. Теперь папку со сжатым проектом архивируем:

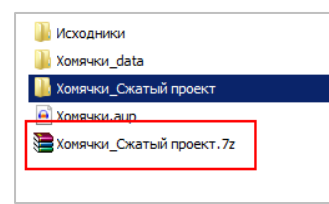

Архив можно отправлять почтой или выложить на облако (а ссылку послать почтой).

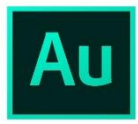

Порядок. Теперь папку со сжатым проектом архивируем:

| 🍌 Исходники              |  |
|--------------------------|--|
| 퉬 Хомячки                |  |
| 📗 Хомячки для сжатия     |  |
| 📜 Хомячки_для сжатия. 7z |  |
|                          |  |

Можно для удобства архив переименовать

| 퉬 Исходники           |  |
|-----------------------|--|
| 퉬 Хомячки             |  |
| 퉬 Хомячки_для сжатия  |  |
| 📜 Хомячки_ сжатый. 7z |  |
|                       |  |

...теперь архив можно отправить почтой или выложить на облако (а ссылку послать почтой).